## Trimble Survey Controller<sup>™</sup> Getting Started Guide

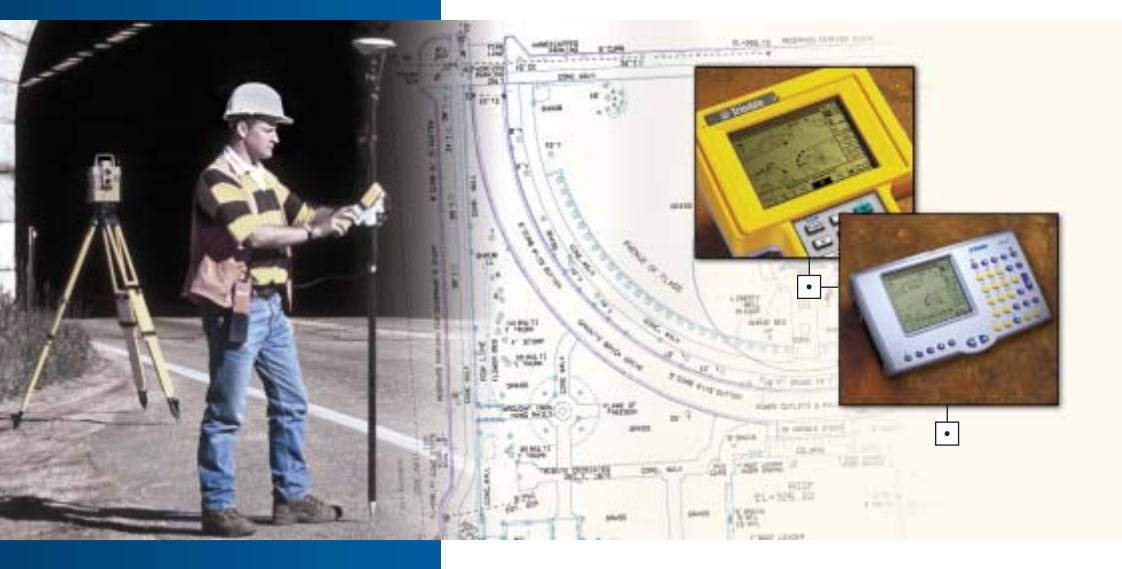

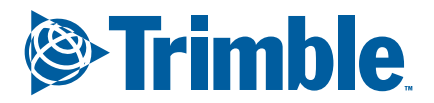

www.trimble.com

•

## Trimble Survey Controller™ Getting Started Guide

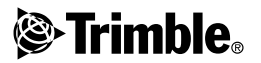

Version 10.7 Revision A Part Number 571 702 261 June 2003

#### Corporate Office

Trimble Navigation Limited Engineering and Construction Division 5475 Kellenburger Road Dayton, Ohio 45424-1099 U.S.A. Phone:(937) 233-8921 (800) 538-7800 Fax:(937) 233-9441 www.trimble.com

#### Copyright and Trademarks

© 1999–2003, Trimble Navigation Limited. All rights reserved. Trimble, Autolock, GPS Total Station, and Tracklight are trademarks of Trimble Navigation Limited registered in the United States Patent and Trademark Office. The Globe & Triangle logo, CMR+, Trimble Survey Controller, TSCe, Zephyr, and Zephyr Geodetic are trademarks of Trimble Navigation Limited. The Bluetooth name and the Bluetooth trademarks are owned by Bluetooth SIG, Inc. USA and licensed to Trimble Navigation Limited. All other trademarks are the property of their respective owners.

#### Release Notice

This is the June 2003 release (Revision A) of the *Trimble* Survey Controller Getting Started Guide, part number 571 702 261. It applies to version 10.7 of the Trimble Survey Controller software.

The following limited warranties give you specific legal rights. You may have others, which vary from state/jurisdiction to state/jurisdiction.

#### Software and Firmware License, Limited Warranty

This Trimble software and/or firmware product (the "Software") is licensed and not sold. Its use is governed by the provisions of the applicable End User License Agreement ("EULA"), if any, included with the Software. In the absence of a separate EULA included with the Software providing different limited warranty terms, exclusions, and limitations, the following terms and conditions shall apply. Trimble warrants that this Trimble Software product will substantially conform to Trimble's applicable published specifications for the Software for a period of ninety (90) days, starting from the date of delivery.

#### Warranty Remedies

Trimble's sole liability and your exclusive remedy under the warranties set forth above shall be, at Trimble's option, to repair or replace any Product or Software that fails to conform to such warranty ("Nonconforming Product"), or refund the purchase price paid by you for any such Nonconforming Product, upon your return of any Nonconforming Product to Trimble in accordance with Trimble's standard return material authorization procedures.

#### Warranty Exclusions and Disclaimer

These warranties shall be applied only in the event and to the extent that: (i) the Products and Software are properly and correctly installed, configured, interfaced, maintained, stored, and operated in accordance with Trimble's relevant operator's manual and specifications, and; (ii) the Products and Software are not modified or misused. The preceding warranties shall not apply to, and Trimble shall not be responsible for defects or performance problems resulting from (i) the combination or utilization of the Product or Software with products, information, data, systems or devices not made, supplied or specified by Trimble; (ii) the operation of the Product or Software under any specification other than, or in addition to, Trimble's standard specifications for its products; (iii) the unauthorized modification or use of the Product or Software; (iv) damage caused by accident, lightning or other electrical discharge, fresh or salt water immersion or spray; or (v) normal wear and tear on consumable parts (e.g., batteries). THE WARRANTIES ABOVE STATE TRIMBLE'S ENTIRE LIABILITY, AND YOUR EXCLUSIVE REMEDIES. RELATING TO PERFORMANCE OF THE PRODUCTS AND SOFTWARE. EXCEPT AS OTHERWISE EXPRESSLY PROVIDED HEREIN, THE PRODUCTS, SOFTWARE, AND ACCOMPANYING DOCUMENTATION AND MATERIALS ARE PROVIDED "AS-IS" AND WITHOUT EXPRESS OR IMPLIED WARRANTY OF ANY KIND BY EITHER TRIMBLE NAVIGATION LIMITED OR ANYONE WHO HAS BEEN INVOLVED IN ITS CREATION, PRODUCTION, INSTALLATION, OR DISTRIBUTION, INCLUDING, BUT NOT LIMITED TO, THE IMPLIED WARRANTIES OF MERCHANTABILITY AND FITNESS FOR A PARTICULAR PURPOSE, TITLE, AND NONINFRINGEMENT. THE STATED EXPRESS WARRANTIES ARE IN LIEU OF ALL OBLIGATIONS OR LIABILITIES ON THE PART OF TRIMBLE ARISING OUT OF, OR IN CONNECTION WITH, ANY PRODUCTS OR SOFTWARE. SOME STATES AND JURISDICTIONS DO NOT ALLOW LIMITATIONS ON DURATION OR THE EXCLUSION OF AN IMPLIED WARRANTY, SO THE ABOVE LIMITATION MAY NOT APPLY TO YOU. TRIMBLE NAVIGATION LIMITED IS NOT RESPONSIBLE FOR THE OPERATION OR FAILURE OF OPERATION OF GPS SATELLITES OR THE AVAILABILITY OF GPS SATELLITE SIGNALS.

#### Limitation of Liability

TRIMBLE'S ENTIRE LIABILITY UNDER ANY PROVISION HEREIN SHALL BE LIMITED TO THE GREATER OF THE AMOUNT PAID BY YOU FOR THE PRODUCT OR SOFTWARE LICENSE OR U.S.\$25.00. TO THE MAXIMUM EXTENT PERMITTED BY APPLICABLE LAW, IN NO EVENT SHALL TRIMBLE OR ITS SUPPLIERS BE LIABLE FOR ANY INDIRECT, SPECIAL, INCIDENTAL, OR CONSEQUENTIAL DAMAGES WHATSOEVER UNDER ANY CIRCUMSTANCE OR LEGAL THEORY RELATING IN ANY WAY TO THE PRODUCTS, SOFTWARE, AND ACCOMPANYING DOCUMENTATION AND MATERIALS. (INCLUDING, WITHOUT LIMITATION, DAMAGES FOR LOSS OF BUSINESS PROFITS, BUSINESS INTERRUPTION, LOSS OF BUSINESS INFORMATION, OR ANY OTHER PECUNIARY LOSS), REGARDLESS OF WHETHER TRIMBLE HAS BEEN ADVISED OF THE POSSIBILITY OF ANY SUCH LOSS AND REGARDLESS OF THE COURSE OF DEALING WHICH DEVELOPS OR HAS DEVELOPED BETWEEN YOU AND TRIMBLE. BECAUSE SOME STATES AND JURISDICTIONS DO NOT ALLOW THE EXCLUSION OR LIMITATION OF LIABILITY FOR CONSEQUENTIAL OR INCIDENTAL DAMAGES, THE ABOVE LIMITATION MAY NOT APPLY TO YOU.

## Contents

| 1 | Introduction 5                                                                                                    |
|---|----------------------------------------------------------------------------------------------------|
| 2 | The ACU Controller7                                                                                                    |
|   | Attaching the ACU Controller.ACU Function Keys.Power Supply.Screen.Backlights (Screen or Keyboard).14Clock.Storage Card.                                                     |
|   | Rebooting.         15           Caring for the unit         17                                                                                                    |
| 3 | Conventional Survey 19                                                                                                    |
|   | Preparing for the Survey19Creating a New Job.21Starting a Survey22Trimble 3600 and 5600 Configuration23GDM CU Programs24Elta Programs.29GDM CU and Elta Measurement Modes.33 |
| 4 | GPS Survey35                                                                                                    |
|   | Setting Up a GPS Total Station 5700 Receiver (Base) 35<br>Setting Up a GPS Total Station 5800 Receiver (Rover) 37                                                            |
| 5 | Data Transfer 39                                                                                                    |
|   | Using the Data Transfer Utility                                                                                                    |
| Α | Menu Structure 43                                                                                                    |

Contents

## Introduction

Welcome to the *Trimble Survey Controller Getting Started Guide*.

This manual introduces the Trimble® ACU controller and describes how to:

- Start conventional surveys
- Start GPS surveys
- Transfer data to an office computer

The Trimble Survey Controller<sup>TM</sup> software configures and controls receivers and instruments used in GPS and conventional surveys.

Trimble Survey Controller is also available on the  $TSCe^{TM}$  controller. The information in this document also applies to the TSCe.

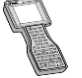

Details that apply only to the TSCe are indicated by this TSCe icon.

*Note – If you are not familiar with GPS, visit Trimble's website (www.trimble.com) for an interactive look at Trimble and GPS.* 

## **Related information**

Sources of related information include the following:

- Help the software has built-in, context-sensitive help that lets you quickly find the information you need. The Help is also available on the CD.
- Release notes the release notes describe new features of the product, information not included in the manuals, and any changes to the manuals.

## **Technical assistance**

If you have a problem and cannot find the information you need in the product documentation, contact your local distributor.

## CHAPTER

#### Your comments

Your feedback about the supporting documentation helps us to improve it with each revision. To forward your comments, send an e-mail to ReaderFeedback@trimble.com

## The ACU Controller

In this chapter:

- Attaching the ACU
- ACU function keys
- Power supply
- Screen
- Clock
- Storage card
- Rebooting
- Caring for the unit

CHAPTER

## 2

The Trimble Survey Controller software is designed to run on the ACU controller. This chapter describes the controller and how to use it. Figure 2.1 shows the front of the ACU.

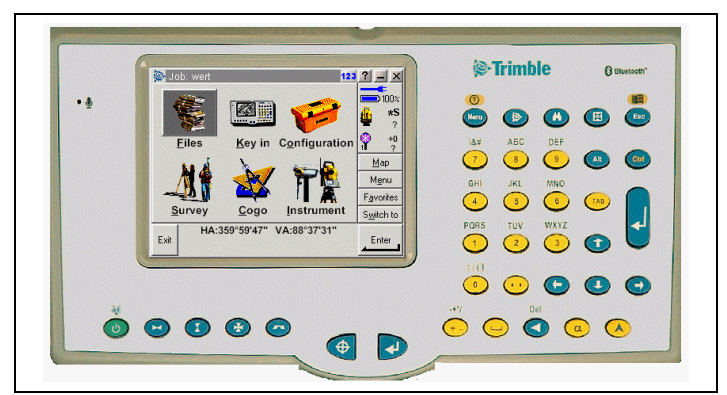

Figure 2.1 The ACU controller - front view

## Attaching the ACU Controller

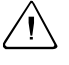

**Warning** – Switch off the ACU when attaching it to the holder or when changing the batteries in the holder with the ACU attached. Otherwise, the on/off status of the ACU and the holder may no longer be synchronized.

To attach the ACU:

- 1. Hold the controller with both hands.
- 2. Fit the groove on the back of the controller over the lower lip on the front of the holder.
- 3. Press down gently until the back of the controller is flat against the holder.
- 4. Gently releasing the downward pressure on the controller, guide the controller until the teeth on the front of the holder click into the notches on the top of the controller.

Figure 2.2 shows how to attach the ACU controller to the holder.

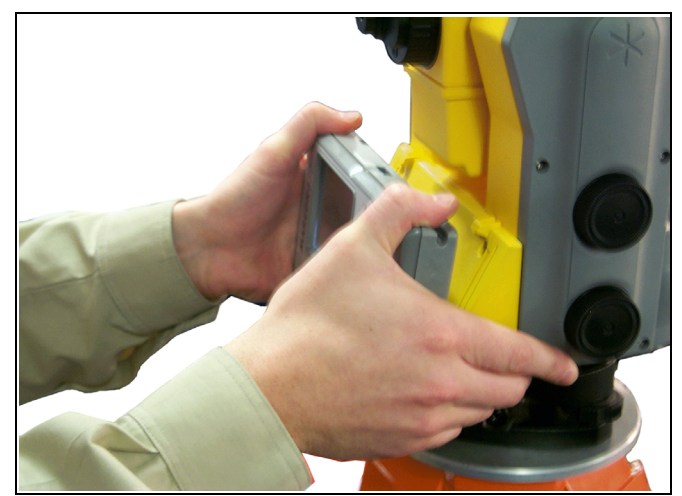

Figure 2.2 Attaching the ACU

## **ACU Function Keys**

Table 2.1 describes Trimble Survey Controller functions that are associated with the ACU keys.

| Table 2.1 | ACU function | keys |
|-----------|--------------|------|
|-----------|--------------|------|

| On this instrument or receiver            | tap  | to                                                |
|-------------------------------------------|------|---------------------------------------------------|
| Conventional<br>or<br>GPS                 | Menu | access the main Trimble Survey<br>Controller menu |
|                                           |      | access the Trimble functions screen               |
| Conventional                              | M    | switch Autolock on and start a search             |
| (with the Autolock <sup>®</sup> – option) | H    | switch Autolock on or off                         |
| _                                         | 0    | take a measurement                                |

#### 2 The ACU Controller

| On this instrument or receiver | tap | to                                                                                             |
|--------------------------------|-----|------------------------------------------------------------------------------------------------|
|                                | •   | turn the instrument horizontally to the current point name or stakeout location                |
|                                |     | turn the instrument vertically to the current point name or stakeout location                  |
| Conventional<br>(with servos)  | ×   | turn the instrument horizontally and vertically to the current point name or stakeout location |
|                                |     | change face                                                                                    |
|                                | 0   | take a measurement                                                                             |
|                                | •   | activate the first softkey (F1)                                                                |
|                                |     | activate the second softkey (F2)                                                               |
| Conventional (3600)            | *   | activate the third softkey (F3)                                                                |
|                                |     | activate the fourth softkey (F4)                                                               |
|                                | 0   | take a measurement                                                                             |

## Table 2.1 ACU function keys (continued)

| On this instrument or receiver | tap | to                               |
|--------------------------------|-----|----------------------------------|
|                                |     | access the Position dialog       |
|                                | A   | access the Satellites dialog     |
|                                | E   | activate the first softkey (F1)  |
| GPS                            |     | activate the second softkey (F2) |
|                                | *   | activate the third softkey (F3)  |
|                                |     | activate the fourth softkey (F4) |
|                                | 0   | activate the <b>Enter</b> button |

## Table 2.1 ACU function keys (continued)

## **Power Supply**

Under normal operation, the ACU draws power from the device it is attached to or from one of the following external batteries:

- 12V NiMH
- 7.4 Lithium-ion

The ACU has an internal, rechargeable 4.8 volt 600 mAh NimH battery. If power is lost during operation the ACU automatically switches over to this battery, which provides approximately one hours running time when fully charged.

The ACU holder has dual 7.4V 1.8Ah lithium-ion batteries. When fully charged, these provide approximately 12 hours running time to the ACU through the 7-pin backplane.

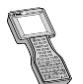

The TSCe is supplied with a rechargeable 4.8 volt 3800 mAh NiMH battery, which provides over 30 hours of running time when fully charged.

## Charging the batteries

The internal battery of the ACU is automatically charged when the controller is attached to a Trimble 5600 instrument or the ACU holder, and connected to an external power supply.

To charge the internal battery:

• Connect the AC adaptor from the ACU 4-pin Hirose port to the mains power supply.

The ACU detects the following low power levels from the external batteries:

- 10 volts (12V NiMH battery)
- 6 volts (Lithium-ion battery)

The ACU alerts you when power level is critically low. If this happens, turn the equipment off and change the external battery. Otherwise, the ACU will switch over to its internal battery.

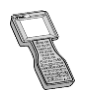

The TSCe incorporates a quick circuit that recharges its internal NiMH battery to 90% capacity in approximately one hour. To charge the battery, use one of the following methods:

- Connect the AC adaptor to a mains power supply, with the Multiport adaptor (part number RGR-MULTIADPT) plugged into the 26-pin port (COM 2) on the TSCe.

- Connect the O-shell to O-shell lemo (PN 31288-02) to Port 1 on the receiver (running on mains power).

– Connect the O-shell lemo from the OSMII to the O-shell lemo on the TSCe.

The control unit monitors the battery while it is charging. To turn off the display, press the  $\bigcirc$  key.

Before using the TSCe on battery power alone, charge the battery for a minimum of two hours.

## **Battery replacement**

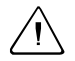

**Warning** – Do not attempt to change the battery or you may seriously damage the ACU. Contact your local distributor.

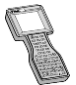

Contact your local distributor for a replacement battery.

## Screen

The ACU reflective LCD screen can be viewed easily in direct sunlight or in overcast conditions. It also incorporates a passive touch interface for navigation. Tap elements on the display screen with a stylus or your finger.

## Recalibrating the touch screen

If the touch screen does not respond properly when you tap it, recalibrate it as follows:

- 1. Tap start and select *Settings / Control Panel / Stylus*. The *Stylus Properties* dialog appears.
- 2. In the Calibration tab, tap Recalibrate.
- 3. Follow the prompts.

## Disabling/enabling the touch screen

To clean the ACU touch screen during a survey, press [Ctrl]+(9) (the alpha key) then [1] four times (to access "S") to disable it. This locks the screen and keypad, except for the [Esc] key.

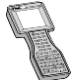

To disable the TSCe touch screen, press Ctrl+S.

To enable the touch screen and keypad again, press Escl.

## **Backlights (Screen or Keyboard)**

To modify the touch screen or keyboard backlight settings using the controller keyboard:

- 1. Disable the Auto on option.
- 2. Press A and . This key combination switches the backlight on or off.

To enable the keyboard backlight:

1. Tap Start and select Settings / Control Panel / Keyboard.

The Keyboard properties dialog appears.

2. In the *Backlight* tab, select the *Enable keyboard backlight* check box.

When it is enabled, the keyboard backlight uses the current settings of the touch screen backlight.

## Clock

To change time and date settings on the ACU:

1. Tap start and select Settings / Control Panel / Date/Time.

The Date/Time Properties dialog appears.

2. Change the date and time as required. Press  $\checkmark$  to accept the new settings or  $\sqsubseteq$  to cancel.

*Note* – When you connect the ACU to a GPS receiver or to your PC using Microsoft ActiveSync, the date and time are automatically updated.

## Storage Card

The ACU has a built-in storage card for your data and programs. This appears in the Windows CE files system as the  $\Disk$  folder.

**Note** – The system maintains several special files on the card, such as nk.bin and ranger.reg, which contain information crucial to the correct operation of the ACU. Directly modifying these files may result in the ACU failing to operate correctly.

## Safeguarding data

Back up your work regularly using Microsoft ActiveSync or the Trimble Data Transfer utility. For more information, see Chapter 5, Data Transfer.

## Rebooting

If the ACU fails to respond to keystrokes, then perform one of the following resets, which shut down the hardware and restart the Trimble Survey Controller software.

## Soft reset (warm boot)

This method retains all data.

To perform a soft reset:

• Hold down 🛦 and Ctrl, while you press and release 🔊.

The ACU resets to the default Microsoft Windows desktop view.

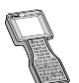

To warm boot the TSCe, hold down  $\land$  and ctr, while you press and release  $\bigcirc$ .

## Hard reset (cold boot)

*Note* – If you need to perform a hard reset of the Windows CE operating system on the ACU controller, you **must** first connect external power to the controller. Otherwise, when you perform the hard reset, the ACU will shut down until external power is connected.

This method retains any data on the built-in storage card (the \Disk folder). However, a hard reset clears the contents of the RAM memory, including any desktop shortcuts that you have created.

To perform a hard reset:

1. Hold down O.

After approximately 5 seconds, a countdown timer appears, indicating that the controller will reset.

2. Continue to hold  $\bigcirc$  for a further 5 seconds, then release.

The controller briefly displays the boot screen and then resets to the default Microsoft Windows desktop view.

## Caring for the unit

Trimble recommends the following temperature ranges to maintain your controller during everyday use, and to prevent potential physical damage or data loss. Do not leave the controller in direct sunlight for extended periods of time.

|   | Operating                                         | Storage           |
|---|---------------------------------------------------|-------------------|
|   | –20 °C to +50 °C                                  | –30 °C to +70 °C  |
|   | –4 °F to +122 °F                                  | –22 °F to +158 °F |
| R | TSCe with Windows CE.NET of version 4.07 or later | perating system   |
|   | –25 °C to +60 °C                                  | –30 °C to +60 °C  |
|   | –13 °F to +140 °F                                 | –22 °F to +140 °F |

## Shock

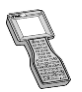

The TSCe is designed to withstand a MIL-STD-810E drop. However, impact or pressure on the display screen may cause it to crack. Protect the display from impact, pressure, or abrasive substances.

## Environment

The ACU is designed to withstand driving rain and dust.

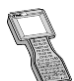

The TSCe is designed to be immersible in up to one meter of water, for up to one hour.

## **Cleaning the case**

Clean the controller with a soft cloth dampened with clean water or with water containing a mild detergent. If the keyboard has dirt or grime on it, use compressed air or a vacuum cleaner, or gently rinse it with clean water.

## Care of the touch screen

Clean the touch screen with a soft cloth dampened with clean water or glass cleaner. Do not apply any cleaner directly to the screen. Apply the cleaner to the soft cloth and then gently wipe the screen.

Note – Do not use abrasive cleaners.

#### Applying a screen protector

Use a screen protector to help keep the touch screen clean and protected. Clean the screen thoroughly and leave it slightly wet. Peel the backing from the screen protector and then apply the protector to the screen. Use a soft cloth to squeeze the excess water and air from under the screen protector.

## **Conventional Survey**

#### In this chapter:

- Preparing for the survey
- Creating a new job
- Starting a survey
- Trimble 3600 and 5600 configuration
- GDM CU programs
- Elta programs
- GDM CU and Elta measurement modes

This chapter describes how to carry out a conventional survey with Trimble Survey Controller when the ACU is attached to a Trimble 3600 or 5600 instrument. For more information, refer to the Help.

## Preparing for the Survey

#### To do this:

- 1. Set up the instrument.
- 2. Ensure that the ACU is turned off, and then attach it to the instrument. For more information, see page 8.
- 3. Press () on the ACU to switch on the instrument.
- 4. Start Trimble Survey Controller. The software automatically connects to the instrument and the *Electronic level* dialog appears.

*Note* – *If you have a Trimble 3600 instrument with a laser plummet, the laser plummet automatically turns on when this dialog appears.* 

- 5. Position and level the instrument and tap <u>Accept</u>. If you are using a Trimble 5600 instrument, the compensator is automatically initialized now.
- 6. When prompted by the *Corrections* dialog, enter appropriate atmospheric values and tap <u>Accept</u>.

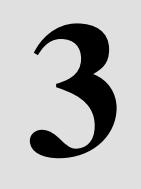

## CHAPTER

#### 3 Conventional Survey

7. The *Survey Controller Basic* dialog appears. It displays the current instrument readings.

Note – You cannot store measurements in this mode.

8. Tap Esc to exit Survey Controller Basic mode. The main Trimble Survey Controller menu appears, and you can then begin a survey.

If you are running a robotic survey, see the following section. Otherwise go directly to Creating a New Job, page 21.

#### Using the ACU to prepare for a robotic survey

**Note** – If the radio settings on the 5600 instrument are already set to match the ACU, and the instrument is level, omit Step 1 through Step 5.

Press the trigger button on the back of the 5600 to turn on the instrument for a robotic connection.

To survey using a 5600 robotic instrument:

- 1. From the main menu, select *Instrument / Radio settings*. Set the radio channel, station address, and remote address. Tap
- 2. From the main menu, select *Survey / Start Robotic* to prepare the 5600 for robotic connection.
- 3. Configure the search window. Do one of the following in the dialog that appears:
  - Tap *Autocentered* for Trimble Survey Controller to perform a search centered around the instrument's current horizontal and vertical angle.
  - Tap *Define now* and then follow the instructions on the screen to define the *Top left* and *Bottom right* extents of the search window.
- 4. Tap **w** to suspend the 5600 and the ACU ready for robotic operation.
- 5. Remove the ACU from the 5600.
- 6. Ensure that the ACU is turned off, and then attach it to the ACU holder. For more information, see page 8.
- 7. Connect the ACU to Port A on the remote radio using the ACU holder or a 0.4 m, 4 pin Hirose cable.

8. Turn on the active target or connect it to Port B on the remote radio.

Once the ACU is attached to the holder, Trimble Survey Controller connects to the remote radio and then to the 5600. The 5600 is reinitialized to compensate for the earlier removal of the controller.

You can now create a job, see page 21, and start the survey, see page 22.

## **Creating a New Job**

*Note* – All information about a survey is stored in a Survey Controller job file. (This is not the same as a GDM job file.) To create a new Trimble Survey Controller job:

- 1. From the main menu, select *File / New job*. The *New job* dialog appears.
- 2. Enter a name in the Job name field.
- 3. Tap the **Coord. sys** button and define one of the following coordinate systems:
  - Scale factor only
  - Select from library
  - Key in parameters
  - No projection / no datum

*Note* – For simple conventional surveys, select a scale factor only coordinate system and set the scale to an appropriate value. Use a scale factor of 1.0000 if you do not want to apply a scale.

The current coordinate system is displayed on the **Coord. sys** button.

4. Define the units by tapping the **Units** button. The current distance units are displayed on the **Units** button.

From the New job dialog, you can also select the following:

- a linked file. This can be a comma delimited (CSV), text (TXT), or an existing Survey Controller job (JOB) file that contains survey information.
- a background map file. This can be displayed in the map.

- a feature library. This defines codes and associated attributes that are used for coding features.
- the Page down softkey (  $\square$  ). Tap this softkey to enter additional job details.

## **Starting a Survey**

To start a survey, select *Survey* from the main menu, and then select one of the following:

- *Station setup* to orientate the survey on a point with known coordinates. Measure a single backsight point.
- *Station setup plus* to orientate the survey on a point with known coordinates. Measure to one or more backsight points.
- *Resection* to orientate the survey on a point with unknown coordinates. The resection will calculate the coordinates for the instrument point and then orientate the survey.

Once the station setup or resection is completed, select one of the following:

- Survey / Measure topo to perform survey measurements.
- Survey / Stakeout to stake points, lines, arcs, roads or DTMs.
- *Map* to graphically review the survey data or to perform survey operations.
- *Favorites / Review* to view the data stored in the Survey Controller job.

For more information, see GDM CU Programs, page 24, or Elta Programs, page 29.

## Trimble 3600 and 5600 Configuration

To view and modify the instrument configuration, select *Instrument* from the Trimble Survey Controller main menu. The instrument menu appears with all available options for the current instrument, as shown below:

|                                    | Instru       | iment        |
|------------------------------------|--------------|--------------|
| Item                               | 3600         | 5600         |
| Electronic level                   | $\checkmark$ | $\checkmark$ |
| Direct Reflex (DR instrument only) | $\checkmark$ | $\checkmark$ |
| Instrument controls (Servo only)   | х            | $\checkmark$ |
| Tracklight                         | $\checkmark$ | $\checkmark$ |
| Autolock (Autolock only)           | х            | $\checkmark$ |
| Instrument settings                | $\checkmark$ | $\checkmark$ |
| Radio settings (Robotic only)      | х            | $\checkmark$ |
| Adjust instrument                  | $\checkmark$ | $\checkmark$ |
| Survey Controller basic            | $\checkmark$ | $\checkmark$ |

## Modifying instrument configuration

To quickly access and modify the instrument configuration:

- 2. Select the required icon to change the instrument configuration.

## Changing the target for DR measurements

For 3600 and 5600 instruments with Direct Reflex (DR), tap the target icon on the status bar and select one of the following:

- DR target to change the target height and prism constant and enable the DR EDM mode on the instrument.
- Normal target to change to a normal target height and prism constant and disable the DR EDM mode.

## **GDM CU Programs**

Trimble Survey Controller offers similar functionality to the GDM Control Unit.

To access GDM CU programs, use the Trimble functions key as you would the PRG key on the GDM CU.

Table 3.1 shows where to find specific GDM CU programs within Trimble Survey Controller.

| Table 3.1 | GDM CU   | programs in | Trimble | Survev                | Controller  |
|-----------|----------|-------------|---------|-----------------------|-------------|
|           | 00111 00 | programo m  |         | <b>Cu</b> , <b>tC</b> | 00111101101 |

|                       | Trimble Survey Controller      |                                                                                                    |                          |  |  |  |
|-----------------------|--------------------------------|----------------------------------------------------------------------------------------------------|--------------------------|--|--|--|
| GDM CU<br>program     | Select                         | to                                                                                                    | Shortcut<br>(👺 + number) |  |  |  |
|                       | Survey / Station<br>setup      | perform a known station setup.                                                                                                    |                          |  |  |  |
| 20 - Station<br>setup | Survey / Station<br>setup plus | perform a known<br>station plus setup.                                                                                                    | 20                       |  |  |  |
|                       | Survey / Resection             | perform a free station<br>setup or an eccentric<br>station setup.                                                                                                    |                          |  |  |  |
| 21 - Z/IZ             | Survey / Station<br>elevation  | calculate an instrument elevation                                                                                                    | 21                       |  |  |  |
| 22 - Angle            | Survey / Measure<br>rounds     | measure one or more<br>Face 1 (CI) and Face<br>2 (CII) measurements.                                                                                                    | 22                       |  |  |  |
| measurement           | Survey / Measure<br>topo       | measure individual<br>Face 1 and/or Face 2<br>measurements.                                                                                                    | 30                       |  |  |  |
| 23 - Set Out          | Survey / Stakeout /<br>Points  | set out points with<br>known coordinates.<br>Points can be defined<br>via <i>Keyin / Points</i> or<br>obtained from a linked<br>CSV, TXT or Survey<br>Controller JOB file. | 23                       |  |  |  |

|                                       | Trimble Survey Controller                                                                                                    |                                                                                                    |              |  |  |
|---------------------------------------|----------------------------------------------------------------------------------------------------|----------------------------------------------------------------------------------------------------|--------------|--|--|
| GDM CU                                |                                                                                                    |                                                                                                    | Shortcut     |  |  |
| program                               | Select                                                                                                    | to                                                                                                    | (🕸 + number) |  |  |
| 24 - Refline                          | Survey / Station<br>and offset                                                                                                    | measure or set out<br>relative to a line, arc,<br>or road. The line, arc,<br>or road can be defined<br>via <i>Keyin / Line, Arc,</i><br><i>Road,</i> or imported to<br>the Survey Controller<br>job.<br><i>Refline / Unknown line</i><br>is not supported. | 24           |  |  |
| 25 - Area<br>Calculation              | COGO / Compute<br>area                                                                                                    | calculate an area.                                                                                                    | 25           |  |  |
| 26 - Distob                           | COGO / Compute<br>inverse                                                                                                    | calculate an inverse between two points.                                                                                                    | 26           |  |  |
| 27 - Moving<br>Coordinates<br>Forward | Trimble Survey Controller stores raw data<br>and automatically calculates point<br>coordinates.<br>There is no specific program required in<br>Trimble Survey Controller to move<br>coordinates forward. Instead select <i>Station</i><br><i>setup plus</i> or <i>Measure rounds</i> . |                                                                                                    | 27           |  |  |
| 28 -<br>Obstructed<br>Point           | Survey / Measure to<br>to Dual-prism offset.                                                                                                    | <i>po</i> and set the method                                                                                                    | 28           |  |  |
| 29 - Roadline                         | Survey / Stakeout /<br>Roads                                                                                                    | measure or set out<br>relative to a road.<br>Roads can be defined<br>using horizontal<br>alignments, vertical<br>alignments, and<br>templates defining<br>cross sections.                                                                                  | 29           |  |  |

#### Table 3.1 GDM CU programs in Trimble Survey Controller (continued)

#### 3 Conventional Survey

|                                   | r                                                                                                    |                                                                                                    |              |
|-----------------------------------|----------------------------------------------------------------------------------------------------|----------------------------------------------------------------------------------------------------|--------------|
| GDM CU                            |                                                                                                    |                                                                                                    | Shortcut     |
| program                           | Select                                                                                                    | to                                                                                                    | (🚱 + number) |
| 30 - Measure<br>Coordinates       | Trimble Survey Controller stores raw data<br>and automatically calculates point<br>coordinates.<br>There is no specific program required in<br>Trimble Survey Controller to measure<br>coordinates. Instead, use <i>Measure topo</i> .<br>Points can be exported to a CSV or TXT file,<br>via <i>Files / Import/Export / Send ASCII data</i> ,<br>for use as a control file. To access the<br>control file from another job, select the CSV,<br>TXT or JOB file as a linked file via <i>Files /<br/>Properties of current job</i> . |                                                                                                    | 30           |
|                                   | Survey / Measure<br>rounds                                                                                                    | measure one or more<br>Face 1 (CI) and Face<br>2 (CII) measurements.                                                                                                    |              |
| 32 - Angle<br>measurement<br>plus | Survey / Measure<br>rounds / Options                                                                                                    | configure the number<br>of rounds to be<br>measured; select<br>automatic<br>measurements (to<br>Remote Targets only);<br>set the observation<br>order; measure<br>distances on<br>Face 2(CII); define a<br>time interval between<br>rounds (automatic<br>measurements only). | 32           |
| 33 - Robotic<br>Lite              | Not supported                                                                                                    |                                                                                                    |              |
| 39 - Roadline<br>3D               | Survey / Stakeout /<br>Roads                                                                                                    | measure or set out<br>relative to a road.<br>Roads can be defined<br>using horizontal<br>alignments, vertical<br>alignments, and<br>templates defining<br>cross sections.                                                                                                    | 39           |

## Table 3.1 GDM CU programs in Trimble Survey Controller (continued)

| Trimble Survey Controller |                                                       |                                                                                                    |              |  |
|---------------------------|-------------------------------------------------------|----------------------------------------------------------------------------------------------------|--------------|--|
| GDM CU                    |                                                       |                                                                                                    | Shortcut     |  |
| program                   | Select                                                | to                                                                                                    | (🚱 + number) |  |
| 43 - Enter<br>coordinates | Keyin / Points                                        | enter the coordinates for a point.                                                                                                    | 43           |  |
| 45 - Pcode                | Configuration /<br>Feature and<br>attribute libraries | create a feature library<br>with codes. To create<br>a full feature and<br>attribute library, or a<br>feature and attribute<br>library with both codes<br>and attributes, use<br>Feature and Attribute<br>Editor or Autodraft<br>Configuration File<br>Editor. You can then<br>transfer the feature<br>and attribute library to<br>the ACU. | 45           |  |
| 60 - Athletics            | Not Supported                                         |                                                                                                    |              |  |
| 61 - COGO                 | COGO / Compute<br>point                               | perform similar<br>coordinate<br>calculations.                                                                                                    | 61           |  |
| 65 - Direct<br>Reflex     | COGO / Compute<br>point                               | perform a From a<br>baseline (Corner +<br>distance), Brng-Line<br>intersect (Corner +<br>angle), or Four point<br>intersection (Two lines<br>intersection)<br>measurement.                                                                                                    | 65           |  |
|                           | Survey / Measure<br>topo                              | perform a Circular<br>Object (Eccentric<br>object) measurement.                                                                                                    |              |  |
|                           | Survey / Surface<br>scan                              | perform a surface<br>scan.                                                                                                    |              |  |

#### Table 3.1 GDM CU programs in Trimble Survey Controller (continued)

#### 3 Conventional Survey

|                                    | Trimble Survey Controller                                                  |                                                                                                    |                                                             |
|------------------------------------|----------------------------------------------------------------------------|----------------------------------------------------------------------------------------------------|-------------------------------------------------------------|
| GDM CU                             |                                                                            |                                                                                                    | Shortcut                                                    |
| program                            | Select                                                                     | to                                                                                                    | (🚱 + number)                                                |
|                                    | Survey / Measure<br>rounds                                                 | configure the number<br>of rounds to be                                                                     |                                                             |
| 66 -<br>Monitoring                 | Survey / Measure<br>rounds / Options                                       | automatically store<br>points (to Remote<br>Targets only), and<br>define a time interval<br>between rounds. | 66                                                          |
| Menu 2                             | Files / Review<br>current job                                              | _ review and edit the data stored in the job.                                                               |                                                             |
| (view/Edit)                        | Favorites / Review                                                         |                                                                                                    |                                                             |
| F 6 (Change target height)         | the target icon on                                                         | quickly change the target details for new observations.                                                     |                                                             |
| F 33 (Change<br>prism<br>constant) | the status bar                                                             |                                                                                                    |                                                             |
| Edit target                        | Favorites / Review                                                         | Edit Target 1 or Target 2<br>target height or prism co<br>then apply to all observa<br>target.              | 2 to change the<br>onstant. Changes<br>ations that use that |
| Prism<br>constant                  | current job                                                                | Tap the Insert softkey to edit the height or<br>prism constant values for individual<br>observations.       |                                                             |
|                                    |                                                                            | For more information, refer to the Help.                                                                    |                                                             |
| GDM Job<br>Files export            | Trimble Data<br>Transfer<br>(connected to<br>Trimble Survey<br>Controller) | transfer the GDM Job fil<br>For more information ab<br>data, see Chapter 5, Da                              | e.<br>pout transferring<br>ta Transfer.                     |

## Table 3.1 GDM CU programs in Trimble Survey Controller (continued)

## **Elta Programs**

The Trimble Survey Controller software offers similar functionality to the Elta software (a former Zeiss product line). Table 3.2 shows where to find specific Elta programs within Trimble Survey Controller.

Table 3.2 Elta programs in Trimble Survey Controller

| Elta program                      | Trimble Survey Controller                                                                                                    |  |
|-----------------------------------|----------------------------------------------------------------------------------------------------|--|
| Project Management                |                                                                                                    |  |
| New Project                       | Files / New job                                                                                                    |  |
| Delete Project                    | Files / Open job, then highlight a job and tap Delete.                                                                                                    |  |
| Copy Project                      | Files / Open job, then highlight a job and tap Copy                                                                                                    |  |
| Rename Project                    | Files / Windows Explorer, then highlight a job file and select File / Rename.                                                                                                    |  |
| Project Information               | Files / Properties of current job.                                                                                                    |  |
| Adjustment                        | <i>Instrument / Adjust</i> to perform a collimation and compensator adjustment.                                                                                                    |  |
| Measure (and Detail<br>Points)    | <i>Survey / Measure topo</i> to measure individual Face 1 and/or Face 2 measurements.                                                                                                    |  |
| Indirect Survey<br>(Eccentricity) | Survey / Measure topo, then select the Single dist offset method to measure eccentric offsets.                                                                                                    |  |
| Indirect Survey<br>(Intersection) | Survey / Measure topo, then select the H Angle offset<br>method to measure an Angle/Dist intersection.<br>COGO / Compute point, then select the Four point<br>intersection method to perform a General intersection. |  |
| Hidden Point                      | Survey / Measure topo, then select the Dual-prism offset method.                                                                                                    |  |
| Object Height                     | Survey / Measure topo, then select the Remote object elevation method.                                                                                                    |  |
| Stationing                        |                                                                                                    |  |
| Free Stationing                   | Survey / Resection to perform a free station setup.                                                                                                    |  |
| Stationing on<br>Known Point      | Survey / Station setup to perform a known station setup.                                                                                                    |  |

#### 3 Conventional Survey

| ,,,,,,,,,,,,,,,,,,,,,,,,,,,,,,,,,,,,,,,,,,,,,,,,,,,,,,,,,,,,,,,,,,,,,,,,,,,,,,,,,,,,,,,,,,,,,,,,,,,,,,,,,,,,,,,,,,,,,,,,,,,,,,,,,,,,,,,,,,,,,,,,,,,,,,,,,,,,,,,,,,,,,,,,,,,,,,,,,,,,,,,,,,,,,,,,,,,,,,,,,,,,,,,,,,,,,,,,, _,, _ |                                                                                                    |  |  |
|----------------------------------------------------------------------------------------------------|----------------------------------------------------------------------------------------------------|--|--|
| Elta program                                                                                                    | Trimble Survey Controller                                                                                                    |  |  |
| Eccentric Stationing                                                                                                    | Survey / Resection to perform an eccentric station setup.                                                                                                    |  |  |
| Heightstationing                                                                                                    | Survey / Station elevation to determine the elevation of the instrument point. Make observations to points that have known elevations.                                                                  |  |  |
| Coordinates                                                                                                    |                                                                                                    |  |  |
| Detail Points<br>(Verification Points)                                                                                                    | Trimble Survey Controller checks all points using the duplicate point tolerances specified in the survey style.                                                                                         |  |  |
| Setting Out                                                                                                    | Survey / Stakeout / Points to setout points with known coordinates. Points can be defined via Keyin / Points or from an existing CSV, TXT or Survey Controller JOB file.                                |  |  |
| Traverse                                                                                                    | COGO / Traverse to adjust a traverse. Any station setup point can be used as a traverse point.                                                                                                    |  |  |
| Intersect Lines                                                                                                    | COGO / Compute point and use an appropriate method.                                                                                                    |  |  |
| Intersect Arcs                                                                                                    |                                                                                                    |  |  |
| Transformation                                                                                                    | Not Supported.                                                                                                    |  |  |
| Roadline Lite                                                                                                    | Survey / Stakeout / Roads to measure or set out relative to a road. Roads can be defined using horizontal alignments, vertical alignments and templates defining cross sections.                        |  |  |
| Special                                                                                                    |                                                                                                    |  |  |
| Multiple Rounds                                                                                                    | Survey / Measure Rounds to measure a defined number of Face 1 and Face 2 measurements.                                                                                                    |  |  |
| Point to Line                                                                                                    | Survey / Station and Offset to measure or set out<br>relative to a line, arc or road. The line, arc, or road can<br>be defined via Keyin / Line, Arc, Road or imported to<br>the Survey Controller job. |  |  |
| 3D Plane                                                                                                    | Not supported.                                                                                                    |  |  |
| Vertical plane                                                                                                    | <i>Cogo / Compute point</i> to calculate the coordinates of points using a vertical plane and angles only observations.                                                                                 |  |  |
| Area Computation                                                                                                    | COGO / Compute Area to calculate between points.                                                                                                    |  |  |

#### Table 3.2 Elta programs in Trimble Survey Controller (continued)

| Elta program            | Trimble Survey Controller                                                                                                    |  |
|-------------------------|----------------------------------------------------------------------------------------------------|--|
| Connecting<br>Distances | COGO / Inverse to calculate an angle and distance between two points.                                                                                                    |  |
| Editor                  | <i>Files / Review current job</i> to review and edit the data stored in the job.                                                                                                    |  |
| Input coordinates       | Key in / Points.                                                                                                    |  |
| Search                  | Files / Review current job, then tap Search.                                                                                                    |  |
| Data Transfer           | Files / Import/Export.                                                                                                    |  |
| Configuration           |                                                                                                    |  |
| Instrument              | View/edit the instrument settings from the <i>Instrument</i> menu.                                                                                                    |  |
|                         | Files / Properties of current job to change the job coordinate system and units.                                                                                                    |  |
|                         | Configuration / Controller / Language to change the language.                                                                                                    |  |
| Programs                | Configuration / Survey styles to view/edit various survey options.                                                                                                    |  |
| Codelists               | Configuration / Feature and Attribute libraries to create<br>a feature library with codes. To create a full feature and<br>attribute library, or a feature and attribute library with<br>both codes and attributes, use the Feature and<br>Attribute Editor in the office software. You can then<br>transfer the feature and attribute library to the ACU. |  |

#### Table 3.2 Elta programs in Trimble Survey Controller (continued)

#### 3 Conventional Survey

| Table 3.2 | Elta programs in Tr | rimble Survey | Controller ( | continued) |  |
|-----------|---------------------|---------------|--------------|------------|--|
|           |                     |               |              |            |  |

| Elta program                       | Trimble Survey Controller                                                                                                    |  |
|------------------------------------|----------------------------------------------------------------------------------------------------|--|
| Additional functions               |                                                                                                    |  |
| Input of Parameters                | Tap the target icon on the status bar to change the target height and prism constant. To edit the target height and prism constant, tap <i>Files / Review current job</i> . For more information, refer to the Help.                                                                                                    |  |
|                                    | Select Options from the Station Setup, Resection,<br>Measure topo, or Measure rounds dialog to edit the<br>temperature, pressure, and ppm.                                                                                                    |  |
| Recording mode<br>(R-M, R-C, R-MC) | Trimble Survey Controller stores raw data and<br>automatically calculates point coordinates. There is no<br>specific program required in Trimble Survey Controller<br>to measure coordinates. To export points to a CSV or<br>TXT file (to use as a control file), select <i>Files /</i><br><i>Import/Export / Send ASCII data.</i> |  |
|                                    | To link a control file to the current job, select <i>Files / Properties of current job,</i> then the required CSV, TXT, or JOB file.                                                                                                    |  |
| Export M5 files                    | Use Data Transfer (connected to Trimble Survey<br>Controller) to transfer the M5 file to your PC. For more<br>information, see Chapter 5, Data Transfer.                                                                                                    |  |
|                                    |                                                                                                    |  |

## **GDM CU and Elta Measurement Modes**

GDM CU and Elta measurement modes are supported in the Trimble Survey Controller software. Select the Trimble functions key or the instrument icon from the status bar to change measurement modes as follows:

| Measurement mode                | Function                                                                      | Status bar<br>indicator |
|---------------------------------|-------------------------------------------------------------------------------|-------------------------|
| STD<br>(Standard / normal)      | Measures and averages angles as<br>one standard distance is<br>measured.      | S                       |
| FSTD<br>(Fast standard / rapid) | Measures and averages angles as<br>one fast standard distance is<br>measured. | F                       |
| TRK (Tracking)                  | Continually measures angles and distances.                                    | Т                       |

## GDM CU D-bar

To access this mode in Trimble Survey Controller, select the *Averaged Observations measurement* method from the *Station setup*, *Resection*, *Measure topo*, or *Measure rounds* menu.

Then select one of the following:

- To measure a defined number of observations, select *Options / Averaged observations*. Standard deviations are updated and displayed during measurement.
- To continually measure until the standard deviations are acceptable, select *Options* and enter a high number in the *Averaged Observations* field.

Tap <u>Accept</u> when the standard deviations are acceptable.

#### Matched Face 1 and Face 2 measurements

To observe points using face 1 (direct) and face 2 (reverse) measurements, select the Survey Menu option *Measure rounds*. This option computes the mean turned angles to the observed points and displays the computed observation residuals.

*Note – The Station setup plus and Resection options provide similar support for observations on two faces.* 

#### 3 Conventional Survey

When you observe points on two faces in the Survey Menu option *Measure topo*, Trimble Survey Controller does not match up the observations on each face. However, the average position calculation, which is included in duplicate point handling, does give an improved position for points that are observed on both faces. Trimble Survey Controller calculates an average grid position from all the positions available for the point. The averaged grid position is stored in the database.

**Note** – To get the most accurate face 2 positions, make sure that you observe to the backsight point for face 2 before you observe other points on face 2. When the face 2 backsight has not been observed, the face 1 backsight is used to coordinate the positions for face 2 observations.

When using a servo instrument:

- To automatically change face and retain the point name after completing the F1 measurement, select *Survey / Options*. Then select the *Auto matched pair (F1/F2)* check box.
- To perform an F2 measurement the same as the F1 measurement, press the trigger button on the back of the instrument. Press and hold the button to change the instrument back to F1.
- If distances are not required on F2, clear the *Measure distance on face 2* check box.

When using an instrument with Autolock and Remote Targets:

• Select *Auto matched pair (F1/F2)* to automatically change face, retain the point name, and start the F2 measurement.

When the F2 measurement is completed, the instrument changes back to F1.

## **GPS Survey**

#### In this chapter:

- Setting up a GPS Total Station 5700 receiver (base)
- Setting up a GPS Total Station 5800 receiver (rover)

## CHAPTER

# 4

This chapter describes how to carry out a GPS survey with Trimble Survey Controller when the ACU is used with a Trimble GPS Total Station® 5700 or 5800 receiver. For more information, refer to the Help.

## Setting Up a GPS Total Station 5700 Receiver (Base)

To set up a base receiver for a real-time survey using a GPS Total Station 5700 receiver:

- 1. Mount the Zephyr<sup>TM</sup> (or Zephyr Geodetic<sup>TM</sup>) antenna on the tripod.
- 2. Connect the antenna to the GPS receiver port labeled "GPS". Use the yellow GPS antenna cable (PN 41300-10).
- 3. Connect the external radio to the GPS receiver port 3 using the supplied radio cable, then connect a radio antenna to the external radio.
- 4. Connect an external power source to the 5700 through GPS receiver port 2.
- 5. Connect the ACU controller to the GPS receiver port 1 using an O-shell Lemo-to-Hirose cable.
- 6. Turn on the controller.

#### Starting a base survey

Before beginning a base survey:

- 1. Open a job. For more information, see Creating a New Job, page 21.
- 2. Select a survey style. From the main menu, select *Survey* and then select a survey style from the list. For information on creating or editing a survey style, refer to the Help.

To start the survey:

1. From the *Survey* menu, select *Start base receiver*. The first time that you use this survey style, the Style wizard prompts you to specify the equipment you are using.

The Start base screen appears.

- 2. Enter the base station name, and one of the following:
  - a grid coordinate (projection and datum transformation parameters must be defined)
  - the current autonomous position derived by the GPS receiver (the brown softkey)
  - a WGS-84 coordinate

For more information about entering base station coordinates, refer to the Help.

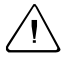

**Warning** – Within a job, only use an autonomous position (the **Here** softkey) to start the first base receiver.

The *Observation class* field shows the observation class of the base point.

3. Enter values in the *Code* (optional) and *Antenna height* fields.

- 4. Set the *Measured to* field.
- **Tip** If you are using CMR or CMR+<sup>™</sup> broadcast formats, tap Seen to view the index numbers of other base stations operating on the frequency you are using, and the reliability of each. Check that your radio is working and that there are no other base stations operating on your frequency. Choose a different station index number from those displayed.
  - 5. Tap Start.

The base receiver's external radio starts to broadcast RTK corrections. The following message appears:

Base started Disconnect controller from receiver

6. Disconnect the controller from the base receiver but *do not* turn off the receiver.

You can now set up the rover receiver.

*Note* – For a real-time survey, check that the radio is working before leaving the equipment. The data light should be flashing.

If you are logging data in the ACU, leave the controller connected to the base receiver and set up the rover using another controller.

*Note* – To end an RTK survey, or after logging data in the base receiver, select Survey / End survey. For more information, refer to the Help.

## Setting Up a GPS Total Station 5800 Receiver (Rover)

To set up a rover receiver for a real-time survey using a GPS Total Station 5800 receiver:

- 1. Mount the 5800 receiver on a range pole. The 5800 supplies its own power from an internal battery.
- 2. Attach the whip radio antenna to the 5800 receiver.
- 3. Attach the Trimble lithium-ion batteries to the ACU holder.
- 4. Attach the ACU holder to the range pole.

- 5. Attach the ACU to the holder. For more information, see page 8.
- 6. Turn on the receiver.
- 7. Turn on the ACU and start Trimble Survey Controller.
- 8. Connect to the 5800 receiver using Bluetooth wireless communications:
  - a. From the main menu, select *Configuration / Controller / Bluetooth*.
  - b. Tap **Config.** and select the *Enable Bluetooth* check box. Tap **CM**.
  - c. Select *Scan* to locate the 5800 receiver.
  - d. When the scan is complete, select the 5800 receiver from the list and tap <u>Accept</u>.

#### Starting a rover survey

**Note** – Start the base receiver before you start a rover survey. To start a survey:

- 1. Make sure that the required job is open. The name of the current job appears in the title bar of the main menu.
- 2. From the main menu, select *Survey*, then select a survey style from the list.
- 3. To start the rover receiver for a real-time survey, select *Start survey*.

A *Survey* menu appears with items specific to the chosen survey style, including *Start base receiver* and *Start survey*. The first time that you use this survey style, the Style wizard prompts you to specify the equipment you are using.

4. If necessary, initialize the survey.

For an RTK survey, initialize before starting centimeter-level surveying. If you are using the OTF option, the survey automatically starts to initialize using the OTF initialization method.

Once the survey is initialized, you can perform a site calibration, stakeout, or measure points.

## **Data Transfer**

#### In this chapter:

■ Using the Data Transfer utility

## CHAPTER

# 5

This chapter describes how to use the Trimble Data Transfer utility to transfer data between the ACU and an office computer.

Install the Data Transfer utility from the Trimble Survey Controller CD to ensure that you have the latest version. Refer to the Trimble Survey Controller or Data Transfer Help for information on:

- connecting to a Trimble controller
- transferring files
- using Microsoft ActiveSync

## Using the Data Transfer Utility

To transfer files using the Data Transfer utility:

- 1. Put Trimble Survey Controller into File Transfer mode:
  - a. Turn on the controller and run the Trimble Survey Controller software.
  - b. From the *Files* menu, select *Import/Export / Trimble PC Communications*.

The following message appears: Waiting for PC Connection

When you connect to the device in Data Transfer, the following message appears: Connected to PC c. Connect the ACU to the office computer.

*Note* – If Microsoft ActiveSync is installed on the office computer, clear the Allow serial cable or infrared connection to this COM port check box in the ActiveSync Connection Settings dialog. For more information, refer to the ActiveSync Help.

- 2. Connect to the controller using the Trimble Data Transfer software. To do this:
  - a. Run Data Transfer. (Select Start, then Programs / Trimble Data Transfer / Data Transfer.)
  - b. In the *Devices* list, select the appropriate Trimble Survey Controller device.

The Data Transfer software connects to the ACU.

- 3. Select the files to transfer. For example, to receive a file:
  - a. Select the *Receive* tab and click **Add**.

The Open dialog appears.

- b. Select the file type and files to transfer. Click **Open**.
- c. Click Transfer All.

The files are transferred.

For more information on transferring files using Data Transfer with Microsoft ActiveSync, refer to the Help.

#### File types

Use the Data Transfer utility to transfer data from the Trimble Survey Controller in a number of different file formats.

To select the file format to transfer:

- 1. Click the **Add** button.
- 2. In the *Open* dialog that appears, use the *Files of type* field and the *File format* field to select file formats.

Options in the *Files of type* field that apply to Trimble Survey Controller are:

• Survey Controller Files

This is the primary option for transferring Trimble Survey Controller DC files. Select the appropriate format DC file from the *File format* field. The valid DC file versions that can be transferred automatically appear.

• M5 Files

Use this option to transfer terrestrial observation data collected on the controller and convert it into a Zeiss M5 format file. The M5 file mainly contains observation data but it also includes coordinates for observed points.

• GDM Job Files

Use this option to transfer terrestrial observation data collected on the controller and convert it into a GDM (Geodimeter) job file. As it transfers data, the software processes point attributes that have the names of the GDM user-defined labels (90–99). These attributes are output to the GDM job file. For more information, refer to the Trimble Survey Controller Help.

• GPS Data Files

Use this option to transfer any GPS data files that are available on the controller.

• Comma Delimited Coordinate Files

Use this option to transfer any comma delimited coordinate files (.csv) that were created on the controller using the appropriate *Send ASCII data* option.

• Log Files

Use this option to transfer the Trimble Survey Controller log file. Trimble Survey Controller creates and maintains this log file to record details of its operation.

• DC Files

Use this option to transfer any DC files available on the controller. You can create DC files directly on the controller with the *Send ASCII data* option.

## 5 Data Transfer

## **Menu Structure**

## APPENDIX

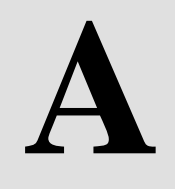

Table A.1 shows the Trimble Survey Controller main menu structure.

| Name and Icon | Menu and Sub-menu         |  |
|---------------|---------------------------|--|
| Files         | New job                   |  |
|               | Open job                  |  |
| Juni and to   | Review current job        |  |
|               | Map of current job        |  |
|               | Properties of current job |  |
| 100           | Copy between jobs         |  |
|               | Import/Export             |  |
|               | Trimble PC communications |  |
|               | Send ASCII data           |  |
|               | Receive ASCII dala        |  |
| Key in        | Points                    |  |
|               | Lines                     |  |
|               | Arcs                      |  |
| 200 HIII      | Boundary                  |  |
| C             | Roads                     |  |
|               | Templates                 |  |
|               | Notes                     |  |

#### Table A.1 Main menu structure

#### A Menu Structure

| Table A.1 Main menu structure (continueu)                 |                                                                                                    |                                                                                                    |
|-----------------------------------------------------------|----------------------------------------------------------------------------------------------------|----------------------------------------------------------------------------------------------------|
| Name and Icon                                             | Menu and Sub-menu                                                                                                    |                                                                                                    |
| Survey                                                    | GPS                                                                                                    | Conventional                                                                                                    |
| Items depend<br>on the type of<br>survey you are<br>doing | Start base receiver<br>Start survey<br>Measure points<br>Continuous topo<br>Station and offset<br>Measure<br>Stakeout<br>Stakeout<br>Stakeout<br>DTMs<br>Roads<br>Site calibration<br>Initialization<br>Swap base receiver<br>End survey | Station setup<br>Station setup plus<br>Resection<br>Station elevation<br>Measure topo<br>Measure rounds<br>Continuous topo<br>Surface scan<br>Station and offset<br>Measure<br>Stakeout<br>Stakeout<br>Stakeout<br>Stakeout<br>DTMs<br>Roads<br>Start Robotic<br>End survey |

## Table A.1 Main menu structure (continued)

| Name and Icon                                     | Menu and Sub-menu                                                                                                    |                                                                                                    |
|---------------------------------------------------|----------------------------------------------------------------------------------------------------|----------------------------------------------------------------------------------------------------|
| Configuration                                     | Controller<br>Time/date<br>Language<br>Sound events<br>Bluetooth<br>Feature and attribute librarie                                                                                                    | es                                                                                                    |
|                                                   | GPS                                                                                                    | Conventional                                                                                                    |
| Items depend<br>on the survey<br>style you select | Survey Styles<br>Rover options<br>Rover radio<br>Base options<br>Base radio<br>Laser rangefinder<br>Topo point<br>FastStatic point<br>Observed control point<br>Rapid point<br>Continuous points<br>Stakeout<br>Site calibration<br>PP initialization times<br>Duplicate point<br>tolerances<br>Directory<br>Options | Survey Styles<br>Instrument<br>Laser rangefinder<br>Topo point<br>Stakeout<br>Duplicate point<br>tolerances<br>Traverse options |

#### Table A.1 Main menu structure (continued)

#### Menu Structure Α

| Table A.1         Main menu structure (continued)                                            |                                                                                         |                                                                                                    |
|----------------------------------------------------------------------------------------------|-----------------------------------------------------------------------------------------|----------------------------------------------------------------------------------------------------|
| Name and Icon                                                                                | Menu and Sub-menu                                                                       |                                                                                                    |
| Cogo                                                                                         | Compute inverse<br>Compute point<br>Compute area<br>Compute azimuth<br>Compute distance |                                                                                                    |
| X                                                                                            | Subdivide a line<br>Subdivide an arc<br>Traverse                                        |                                                                                                    |
| Instrument                                                                                   | GPS                                                                                     | Conventional                                                                                              |
| T                                                                                            | Satellites<br>Receiver files<br>Import from receiver<br>Export to receiver<br>Position  | Electronic level<br>Direct Reflex<br>Instrument controls<br>Tracklight<br>Autolock<br>Instrument settings |
| Items depend<br>on the type of<br>instrument the<br>Trimble<br>controller is<br>connected to | Receiver status<br>Receiver settings<br>Navigate to point                               | Radio settings<br>Adjust<br>Survey Controller Basic<br>Trimble functions                                  |